## **User Manual for**

## **Third Party Verification**

1. Open https://www.pbindustries.gov.in website as shown below:

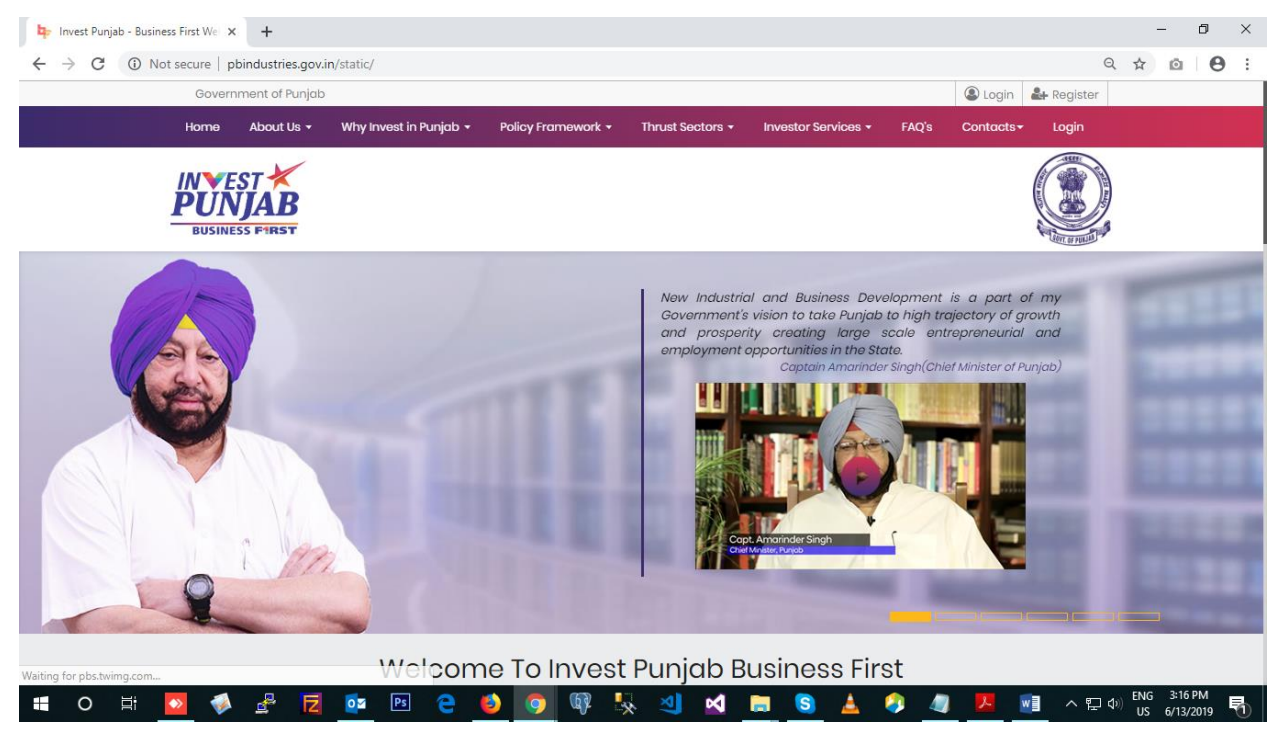

2. Move down to Third Party Verification as shown below:

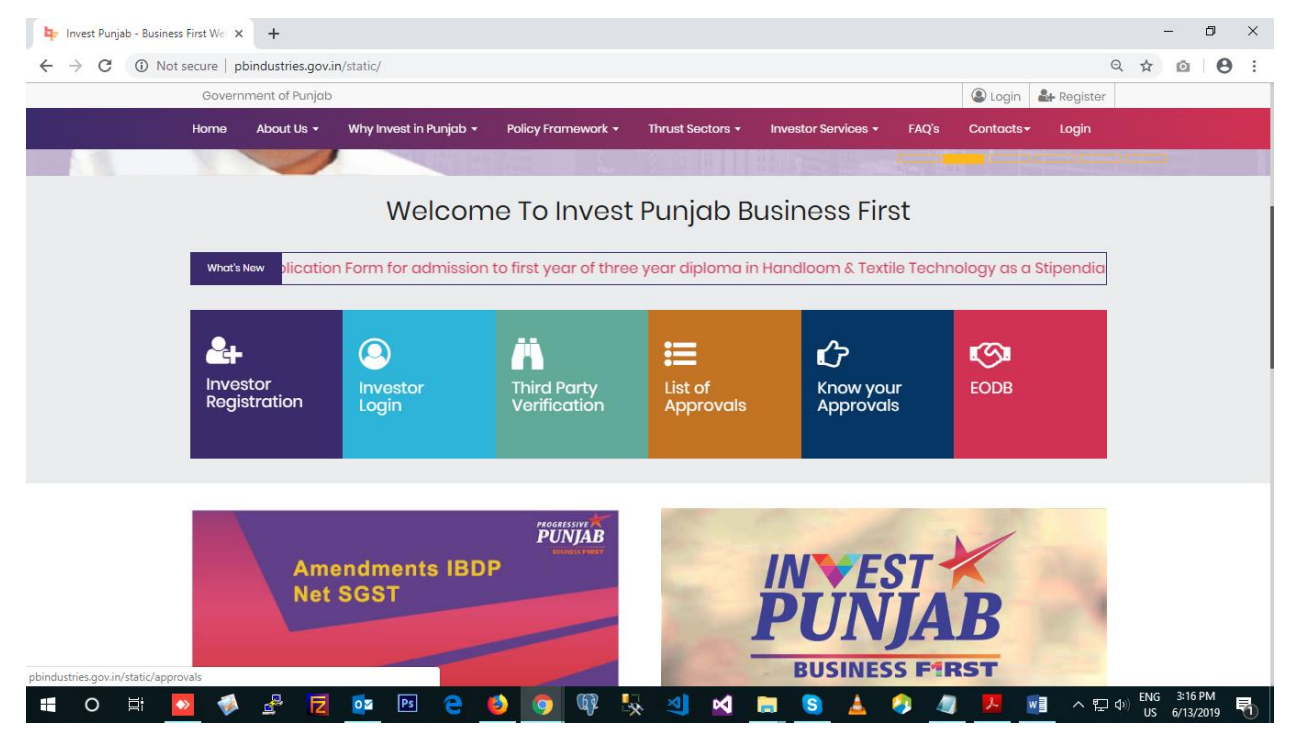

Invest Punjab - Business First

3. Click on the tab Third Party Verification and open the link to enter IPIN / Application Id as shown below:

| 📴 Invest Punjab - Business First Wei x 📴 Invest Punjab-Business First x 🕇 | - 0 ×                                       |
|---------------------------------------------------------------------------|---------------------------------------------|
| ← → C                                                                     | ର 🕁 🙆 😝 :                                   |
|                                                                           |                                             |
| Third Party Verifica                                                      | ation                                       |
| Select Request Type * 👻 Enter * Captcha *                                 | 2680. Search                                |
| INVEST<br>IPUINIJADB                                                      |                                             |
|                                                                           |                                             |
|                                                                           |                                             |
| i o H 🔼 🖸 🗗 📴 📧 😌 🧕 🕼 👯 刘 🛁 💲                                             | م شر مال الله الله الله الله الله الله الله |

4. Enter IPIN / Application Id, captcha verification code and enter on search button as shown below:

| 🔤 Invest Punjab - B                       | usiness First Wel 🗙 | <b>₽</b> Inv | /est Punjab-Bi     | usiness First | ×            | +          |   |               |                |        |            |               |                  |   |        |          | - d       | J X |
|-------------------------------------------|---------------------|--------------|--------------------|---------------|--------------|------------|---|---------------|----------------|--------|------------|---------------|------------------|---|--------|----------|-----------|-----|
| $\leftrightarrow$ $\rightarrow$ C $\cong$ | https://pbindus     | tries.gov.i  | <b>n</b> /webporta | ıl/third-part | y-verifica   | ation      |   |               |                |        |            |               |                  |   |        | @ ☆      | Ō         | Θ : |
|                                           |                     |              |                    |               | /            |            |   |               |                |        |            |               |                  | 1 |        |          |           |     |
|                                           |                     |              |                    |               |              |            |   |               | Thi            | rd Par | ty Ve      | rifica        | tion             |   |        |          |           |     |
|                                           |                     |              |                    | S<br>11<br>-  | Select Requi | est Type * | * | Enter<br>1902 | IPIN *<br>9236 |        | Caj<br>149 | ptcha *<br>31 | 1 <sup>4</sup> 9 | 1 | learch |          |           |     |
|                                           | PU<br>BUS           | TES<br>[N]   |                    |               |              |            |   |               |                |        |            |               |                  |   |        |          |           |     |
|                                           |                     |              |                    |               |              |            |   |               |                |        |            |               |                  |   |        |          |           |     |
|                                           |                     |              |                    |               | 4            |            |   |               |                |        |            |               |                  |   |        |          |           |     |
|                                           |                     | 2            | <b>E</b>           | Ps            | е            | ٤          | 9 | (P)           | × 🔨            | ×      |            | S             | 🛓 🛛 🤌            | w |        | 信 (1) EN | G 11:20 P | M 🖵 |

5. All the approved clearance will display in tabular format as shown below:

| 🗣 Invest Punjab - Business First Wei 🗙 🏼 🗣 Invest Punjab-Business F                | First × +                                                                | – 0 ×                                         |
|------------------------------------------------------------------------------------|--------------------------------------------------------------------------|-----------------------------------------------|
| $\leftrightarrow$ $\rightarrow$ C $($ https://pbindustries.gov.in/webportal/third- | -party-verification                                                      | ९ 🖈 🙆 🔒 :                                     |
|                                                                                    |                                                                          |                                               |
|                                                                                    | Third Party Verification                                                 |                                               |
|                                                                                    | Select Request Type * Enter #W4 * Captone * 1491<br>IPIN • 19029236 1491 | Search                                        |
|                                                                                    | Sr.No. Application Form Name                                             | Clearance                                     |
| INTEST                                                                             | 1. Boiler Installation / Erection Permission                             | <b>@</b>                                      |
| PUNJAB                                                                             | 2. Boiler Installation / Erection Permission                             |                                               |
| BUSINESS FIRST                                                                     | 3. Application for Grant Final Fire Safety Certificate                   | <b>@</b>                                      |
|                                                                                    |                                                                          |                                               |
|                                                                                    |                                                                          |                                               |
| 📲 O 🛱 🚺 🐳 🛃 🔯 [                                                                    | 🖻 🤮 🧿 🕼 🍢 刘 🖬 🐻 🛓 🤌 📾                                                    | へ <i>(</i> ( 句)) ENG 11:21 PM いい 6/17/2019 マン |

6. Click on the Download clearance link and view clearance as shown below:

| 📮 Invest Punjab-Business First 🛛 🗙 🎦 7edf7554ff8c64ba96733                                  | 6eec544 × +                                                                                                    | - 0 ×                                       |  |  |  |  |  |  |  |  |
|---------------------------------------------------------------------------------------------|----------------------------------------------------------------------------------------------------|---------------------------------------------|--|--|--|--|--|--|--|--|
| C O Not secure   pbindustries.gov.in/Webportal/uploads/7edf7554ff8c64ba967336eec5444990.pdf |                                                                                                    |                                             |  |  |  |  |  |  |  |  |
| 7edf7554ff8c64ba967336eec5444990.pdf                                                        | 1/1                                                                                                    | ¢ ± ⊕                                       |  |  |  |  |  |  |  |  |
|                                                                                             | CERTIFICATE                                                                                                    |                                             |  |  |  |  |  |  |  |  |
| Punjab Small Industries & Export Corporation                                                |                                                                                                    |                                             |  |  |  |  |  |  |  |  |
|                                                                                             | PIN: 19029064         Dated: 10-Mar-2019           Application Id: 1902515672         Dated: 10-Mar-2019                                                                                                    |                                             |  |  |  |  |  |  |  |  |
|                                                                                             | Subject: Issue of Plot Allotment Letter to Rohan Garg, Mohali.                                                                                                    |                                             |  |  |  |  |  |  |  |  |
|                                                                                             | Plot No. 35, Industrial Area, Phase 9, 500 yard has been allotted to Mr. Rohan Garg, Plot No.<br>443, Industrial Area, Mohali - 140309 after successfully submitsion of application form and 25%<br>payment of total cost of the plot | <ul> <li> </li> <li> </li> <li> </li> </ul> |  |  |  |  |  |  |  |  |
|                                                                                             | pr                                                                                                    |                                             |  |  |  |  |  |  |  |  |
|                                                                                             | Signature of Authority                                                                                                    |                                             |  |  |  |  |  |  |  |  |
|                                                                                             | Page No: 2 of 1<br>Punjab Bureau of Investment Promotion<br>Udyog Bhavan, Sector 17, Chandigarh<br>Website: www.investpunjab.gov.in, Email: info@investpunjab.gov.in                                                                  |                                             |  |  |  |  |  |  |  |  |
|                                                                                             | Third party can verify the same from our portal <u>news obmoduling a gen</u> with above mentioned project identification number (PNQ or<br>application id.<br>This is a computer generated document                                   |                                             |  |  |  |  |  |  |  |  |
|                                                                                             |                                                                                                    | -                                           |  |  |  |  |  |  |  |  |